# Add and Request Read Receipts and Delivery Notifications

Outlook for Microsoft 365, Outlook 2019, Outlook 2016, Outlook 2013, Outlook 2010

#### FIRST OF ALL... WHAT IS IT??

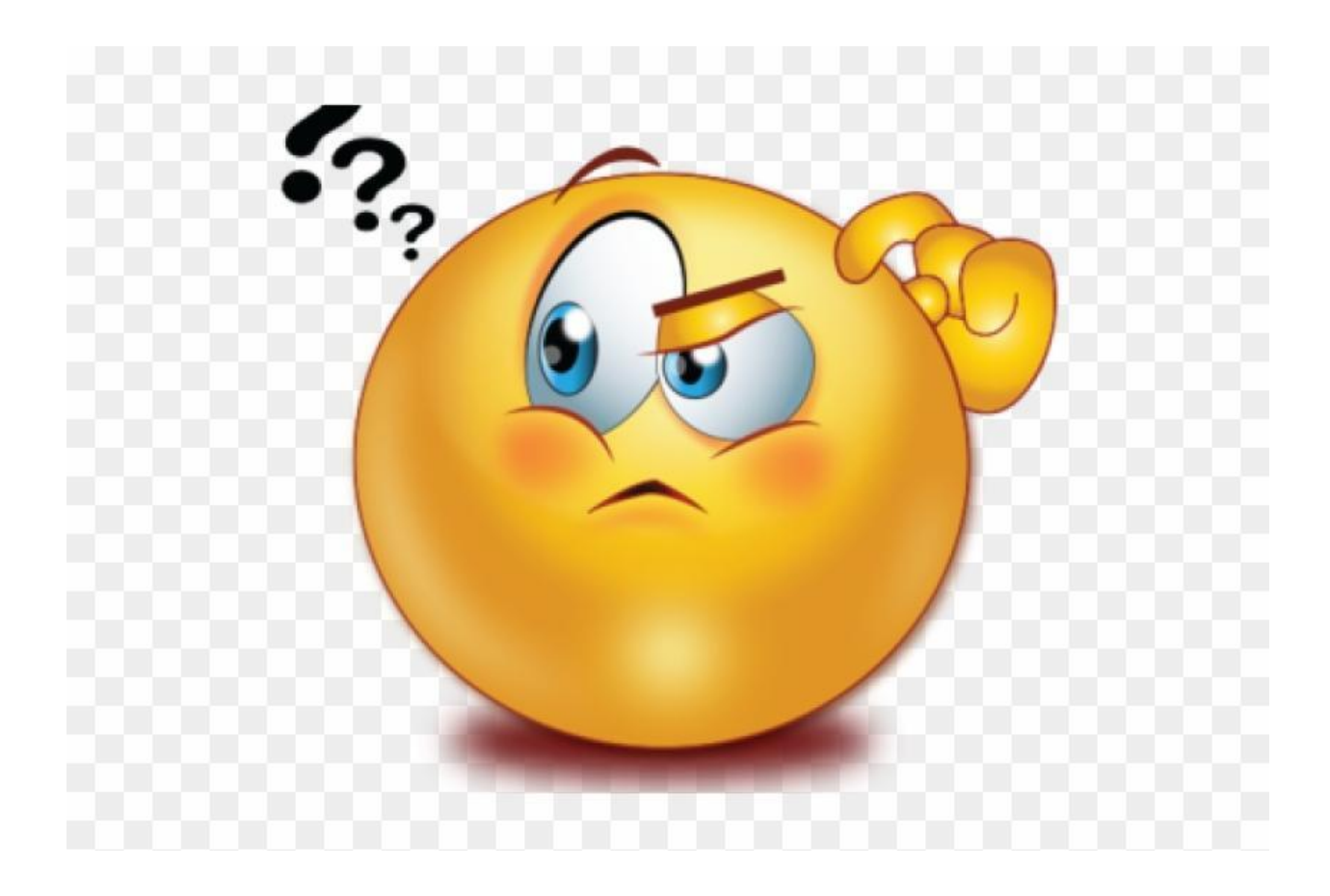

A **Delivery Receipt** confirms delivery of your email message to the recipient's mailbox, but not that the recipient has seen it or read it. A **Read Receipt** confirms that your message was opened.

## <u>Request Read and/or Delivery Receipts for ALL messages that you</u> <u>send:</u>

On the File menu, select **Options > Mail**.

Under Tracking, select the Delivery receipt confirming the message was delivered to the recipient's e-mail server or Read receipt confirming the recipient viewed the message check box.

| Trackin | ng                                                                                                    |
|---------|----------------------------------------------------------------------------------------------------|
|         | Delivery and read receipts help provide confirmation that messages were successfully received. Not all email<br>servers and applications support sending receipts. |
|         | For all messages sent, request:                                                                                                    |
|         | Delivery receipt confirming the message was delivered to the recipient's email server                                                                              |
|         | Bead receipt confirming the recipient viewed the message                                                                                                    |
|         | For any message received that includes a read receipt request:                                                                                                    |
|         | <ul> <li>Always send a read receipt</li> </ul>                                                                                                    |
|         | Never send a read receipt                                                                                                    |
|         | Ask each time whether to send a read receipt                                                                                                    |
|         | Automatically process meeting requests and responses to meeting requests and polls                                                                                 |
|         | Automatically update original sent item with receipt information                                                                                                   |
|         | Dpdate tracking information, and then delete responses that don't contain comments                                                                                 |
|         | After updating tracking information, move receipt to:                                                                                                    |

Click **OK** to apply your changes.

# Request Read and/or Delivery Receipts for SINGLE messages that you send:

In a new email message, on the **Options** menu, in the **Tracking** group, select the **Request a Delivery Receipt** check box or the **Request a Read Receipt** check box.

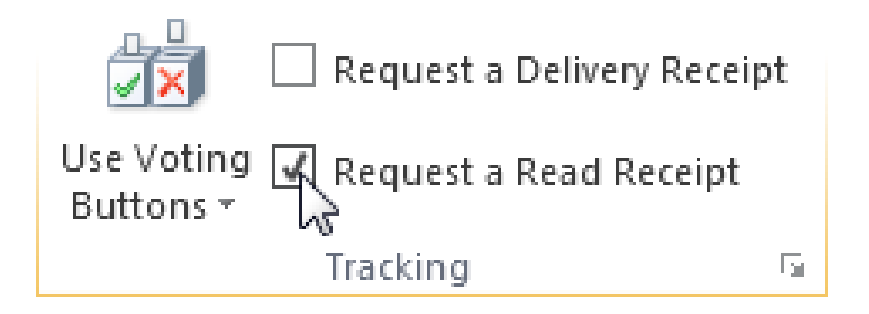

Compose your email and click **Send**.

### Track receipt responses:

Open the original message that you sent with a request for a delivery or read receipt. This message is usually located in the **Sent Items** folder.

On the **Message** tab, in the **Show** group, choose **Tracking**.

If you need further assistance please contact Service Central at 516-686-1400 or email us at servicecentral@nyit.edu